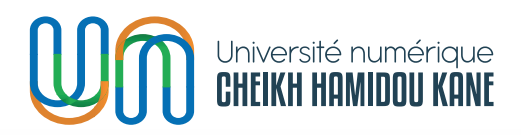

Direction des Infrastructures Technologiques et des Systèmes d'Information (DITSI)

ENT - ENVIRONNEMENT NUMÉRIQUE DE TRAVAIL GUIDE DE L'ÉTUDIANT – SPORT FAVORIS

111111

ALLIAN

Division des Applications et Service Numériques

Août 2024

# SOMMAIRE

Witterstere

| I.   | INTRODUCTION                                               | 3  |
|------|------------------------------------------------------------|----|
| II.  | Comment accéder à la plateforme ?                          | 3  |
| III. | Comment accéder au menu sports favoris sur la plateforme ? | 5  |
| IV.  | Ajouter un nouveau sport favori                            | 6  |
| V.   | Ajouter une nouvelle compétition                           | 10 |
| VI.  | Comment se déconnecter de la plateforme ?                  | 13 |
| VII. | Comment récupérer son mot de passe oublié ?                | 14 |

#### I. Introduction

Ce document est un guide d'utilisation du module sport favori de l'Environnement Numérique de Travail (ENT) des étudiants. Il a pour objectif de faciliter la prise en main de la gestion de leurs sports favoris sur la plateforme.

#### II. Comment accéder à la plateforme ?

Saisir le lien suivant *https://ent.unchk.sn/* sur votre navigateur.

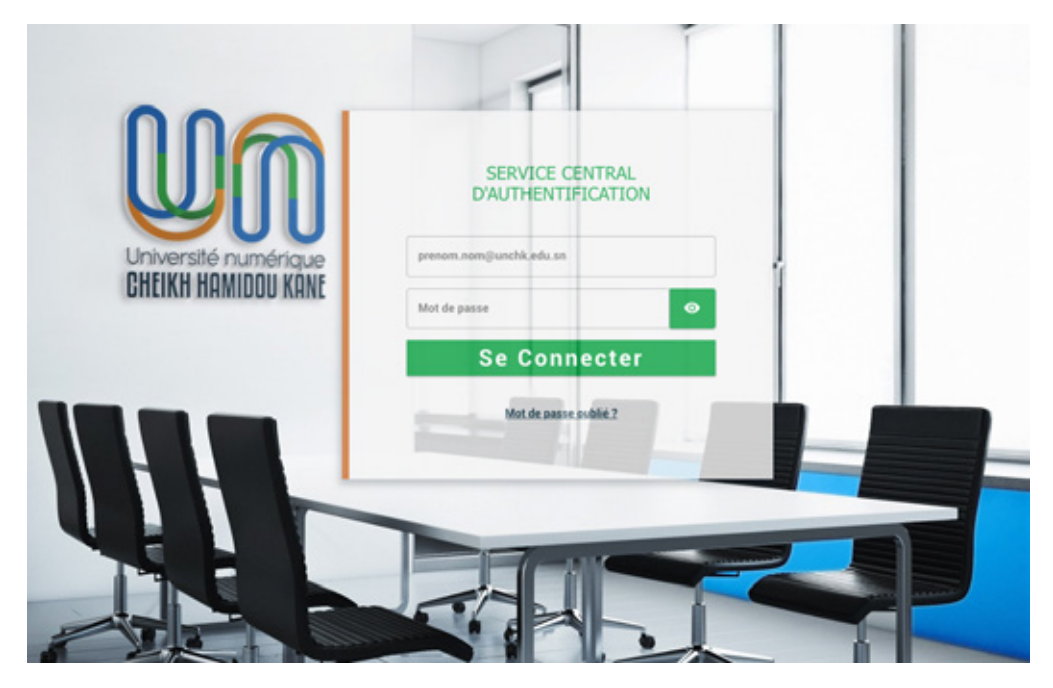

1. Remplir le formulaire ci-dessous et cliquer sur le bouton « **Se connecter** » :

Image: Constant of the sense suble?

2. Une fois la connexion réussie, l'étudiant est redirigé vers la page d'accueil suivante ;

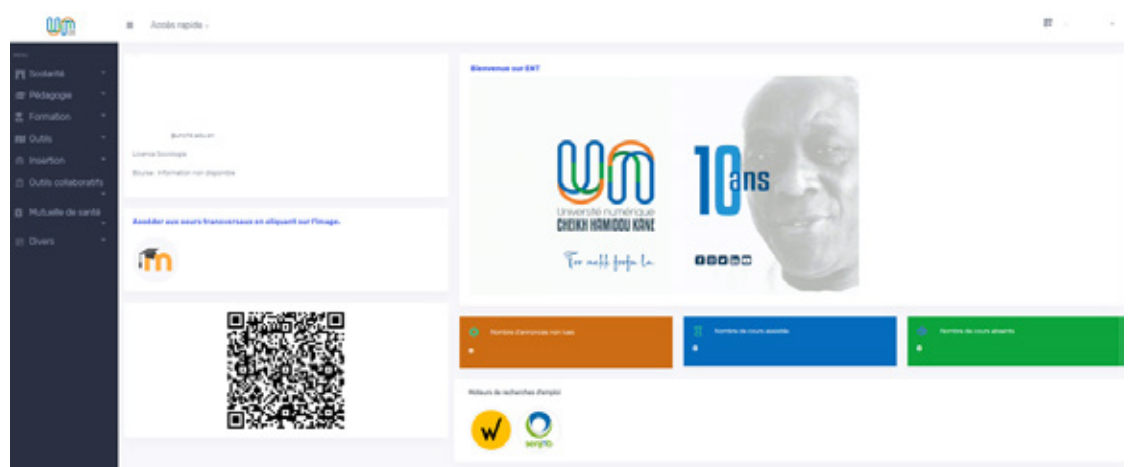

#### III. Comment accéder au menu sports favoris sur la plateforme ?

1. Cliquer sur le menu « Divers » dans le menu principal situé à gauche ;

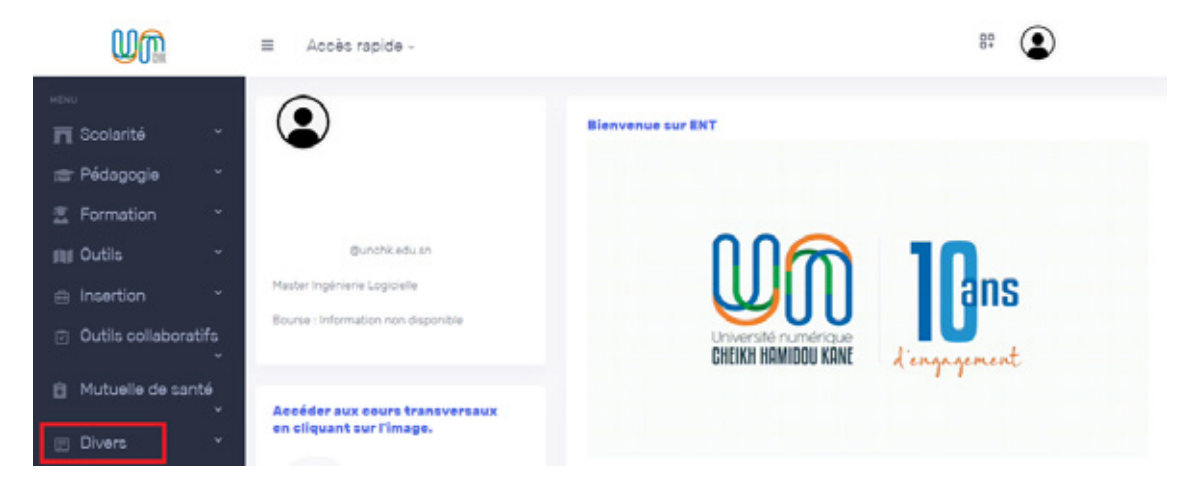

2. Cliquer sur le sous-menu « **Mes Sports favoris** » pour voir la liste de vos sports favoris par type, par sport, par poste, par catégorie et par niveau.

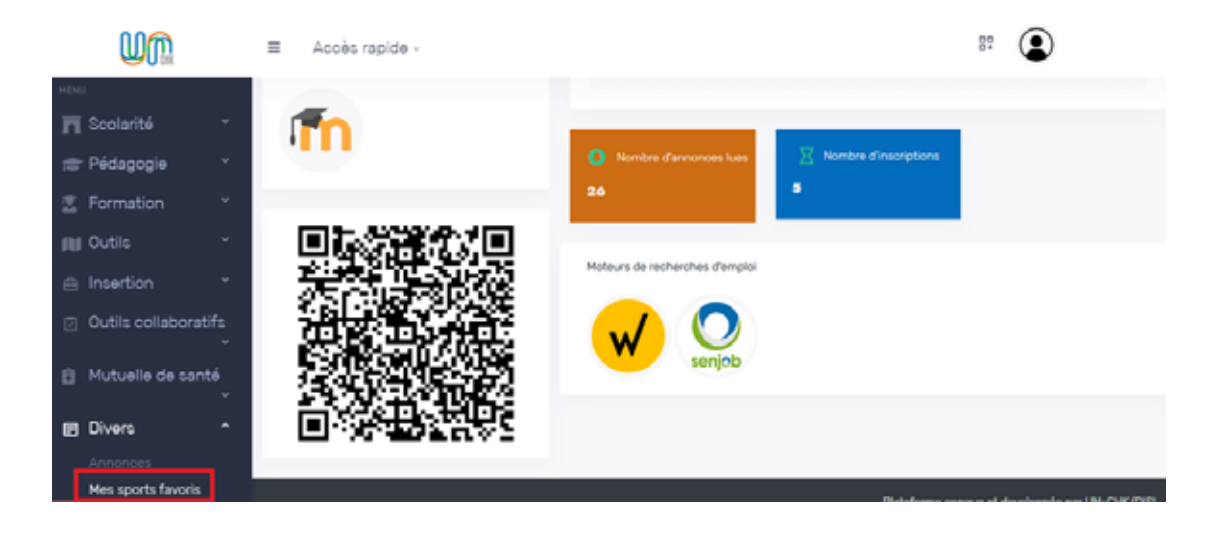

#### IV. Ajouter un nouveau sport favori

1. Cliquer sur le bouton « **Ajouter une information sportive** » pour ajouter un nouveau sport ;

| Um                                       |                             |             |          |           |               | 87 🕥                            |
|------------------------------------------|-----------------------------|-------------|----------|-----------|---------------|---------------------------------|
| retresi                                  | SPORTS   MES SPORTS         | FAVORIS     |          |           |               | Sports / Mes sports favoris     |
| n Scolarité -                            |                             |             |          |           |               |                                 |
| 🚌 Pédagogie 🛛 -                          |                             |             |          |           |               | Aputer une information sportive |
| E Formation                              | Afficher 10 entrées         |             |          |           |               | Rechercher:                     |
| IN Outils *                              | Туре                        | 1. Sport    | 1. Poste | Catégorie | 11 Niveau     | 11 Actions                      |
| ⊜ Insertion *                            | Collectif                   | Rugby       | N/A      | Cadet     | Professionnel | . / .                           |
| <ul> <li>Outils collaboratifs</li> </ul> | Individuel                  | GYMNASTIQUE | test     | Senior    | Confirme      |                                 |
|                                          | Jeux de l'esprit            | Scrabble    | test     | Junior    | Amateur       | • * •                           |
| Mutuelle de sante                        | Affichage de 1 à 3 sur 3 en | trées       |          |           |               | Précédente 1 Duivonte           |
| Divers ^                                 |                             |             |          |           |               |                                 |
| Annonces<br>Hes sports favoris           |                             |             |          |           |               |                                 |

2. Remplir le formulaire, les champs avec le signe \* sont obligatoires ;

| <u>M</u> W                                                                                                    | Accès rapide -       |                                     |                               | 87 🕥                   |
|----------------------------------------------------------------------------------------------------|----------------------|-------------------------------------|-------------------------------|------------------------|
| MENU                                                                                                    | AJOUT SPORTS FAVORIS |                                     |                               | / Ajout sports favoris |
| 🖬 Scolarité 🛛 👻                                                                                                 |                      | informations sportives              |                               |                        |
| 😁 Pédagogie 🛛 👻                                                                                                 |                      | Type *                              | Sport *                       |                        |
| ≝ Formation ~                                                                                                   |                      | Choisir un type de sport •          | Choisir un sport              |                        |
| - Outle y                                                                                                    |                      | Catégorie *                         | Niveau de pratique *          |                        |
| III ouus                                                                                                    |                      | Choisir une catégorie *             | Choisir un niveau de pratique | *                      |
| 🚊 Insertion 👻                                                                                                   |                      | N° de licence ou de carte de membre | Poste                         |                        |
| Outils collaboratifs                                                                                            |                      |                                     |                               |                        |
| 107 - 107 - 107 - 107 - 107 - 107 - 107 - 107 - 107 - 107 - 107 - 107 - 107 - 107 - 107 - 107 - 107 - 107 - 107 |                      | Vos objectifs sportifs pour IUN-CHK |                               |                        |
| Mutuelle de santé                                                                                               |                      |                                     |                               |                        |
|                                                                                                    |                      |                                     |                               |                        |
| Divers ^                                                                                                    |                      | Autres informations                 |                               |                        |
| Annonces                                                                                                    |                      |                                     |                               |                        |
| Mes sports favoris                                                                                              |                      |                                     |                               |                        |
|                                                                                                    |                      | O Vous appartenec à une structure ? | O Non                         |                        |
|                                                                                                    |                      | ENREDISTRER Annular                 |                               |                        |

- 3. Cliquer sur bouton « Enregistrer » pour ajouter les informations sportives ;
- 4. Cliquer sur l'icône « Modifier » pour apporter des modifications à un sport ;

| Um                                                                                                    | ■ Accès rapide -             |             |          |              |               | 87 🕥                          |
|----------------------------------------------------------------------------------------------------|------------------------------|-------------|----------|--------------|---------------|-------------------------------|
| without the second second second second second second second second second second second second second second s | SPORTS   MES SPORTS F        | AVORIS      |          |              |               | Sports / Hes sports favoria-  |
| T Scolarité *                                                                                                   |                              |             |          |              |               |                               |
| 🞓 Pédagogie 🔹 *                                                                                                 |                              |             |          |              |               | Access one mornation sportste |
| 🕱 Formation 👻                                                                                                   | Afficher to entrities        |             |          |              |               | Rechercher:                   |
| 🕫 Outils 🔹                                                                                                    | Type                         | 1. Sport    | T. Poste | Ti Catégorie | 11 Niveau     | Actions                       |
| ⊜ Insertion ×                                                                                                   | Collectif                    | Rugby       | N/A      | Cadet        | Professionnel | . 🗸 👁                         |
| Outils collaboratifs                                                                                            | Individual                   | GYMNASTIQUE | test     | Senior       | Confirme      | . / .                         |
| · · · · · · · · · · · · · · · · · · ·                                                                           | Jeux de l'esprit             | Echeo       | test     | Cadet        | Amateur       | . / .                         |
| Mutuelle de santé                                                                                               | Jeux de l'esprit             | Scrabble    | test     | Junior       | Amateur       | • * •                         |
| Divers ^                                                                                                    | Affichage de 13 4 sur 4 entr | iet.        |          |              |               | Précédente 1 Suivante         |

5. Remplir les champs à modifier et cliquer sur le bouton « Enregistrer » ;

| <b>W</b> M           | Accès rapide -          |                                      |                    | 8: (2)                    |
|----------------------|-------------------------|--------------------------------------|--------------------|---------------------------|
| MDNJ                 | MODIFIER SPORTS FAVORIS |                                      |                    | / Hodifier sports favoria |
| 🖬 Scolarité 🔹 *      |                         | Modifier sport                       |                    |                           |
| 📾 Pédagogie 🛛 👻      |                         | 7/54                                 | Sport.             |                           |
| 🚊 Formation 🛛 🔻      |                         | Individual *                         | OVHNASTIQUE -      |                           |
| mi Outis v           |                         | Catégorie                            | Niveau de pratique |                           |
| M cours              |                         | Senior •                             | Confirme -         |                           |
| ⊜ Insertion *        |                         | N° de licence ou de carte de membre  | Poste              |                           |
| Outils collaboratifs |                         | 333                                  | test modifiction   |                           |
| · · ·                |                         | Vos objectifs sportifs pour l'UN-CHK |                    |                           |
| Mutuelle de santé    |                         | test a modiar                        |                    |                           |
|                      |                         |                                      |                    |                           |
| Divers ^             |                         | Autres informations                  |                    |                           |
| Annonoes             |                         | test a modifier                      |                    |                           |
| Mes sports favoris   |                         |                                      |                    |                           |
|                      |                         | O Vous appartenez à une structure ?  | O Non              |                           |
|                      |                         | ENREDISTREM Annual                   |                    |                           |

6. Cliquer sur l'icône « corbeille » intitulée « Supprimer un sport favori »

| UM                 | = /      | Accès rapide -           |             |       |           |               | 1     | 89     |       | 0     |                |
|--------------------|----------|--------------------------|-------------|-------|-----------|---------------|-------|--------|-------|-------|----------------|
| HENU               | SPORT    | S MES SPORTS FAV         | ORIS        |       |           |               |       | 5      | ports | / Ma  | sports favoria |
| 🗖 Scolarité        | *        |                          |             |       |           |               |       |        |       |       | _              |
| 🚌 Pédagogie        | аў.<br>1 |                          |             |       |           |               | ~     | uter u | ne mi | omabi | n sportive     |
|                    | - After  | er 10 entrées            |             |       |           |               | Reche | rcher. |       |       |                |
| Md Outils          | ··· Typ  | •                        | 1. Sport    | Poste | Catégorie | Niveau        |       | Actic  | ons   |       |                |
|                    | - Col    | lectif                   | Rugby       | N/A   | Cadet     | Professionnel | - [   |        | 1     | Θ     |                |
| Outils collaborati | fs Ind   | ividuel                  | GYMNASTIQUE | test  | Senior    | Confirme      |       | •      | 1     | 0     |                |
|                    | . Jec    | ix de l'esprit           | Echeo       | test  | Cadet     | Amateur       |       | ۰.     | 1     | 0     |                |
| Mutuelle de sant   | e        | zx de l'esprit           | Scrabble    | test  | Junior    | Amateur       |       | •      | 1     | 0     |                |
| Divers             | ^ After  | age de 1à 4 sur 4 entrée | •           |       |           |               |       |        |       | a.    |                |
|                    |          |                          |             |       |           |               |       |        |       |       |                |

- Cliquer sur le bouton «  ${\bf Oui}$  » pour confirmer la suppression ou sur «  ${\bf Non}$  » pour l'annuler

#### Confirmation

 $\times$ 

Êtes-vous sûr de vouloir supprimer ce sport ?

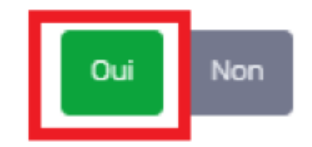

7. Cliquer sur l'icône « œil » pour voir les détails d'un sport ;

| Um                                                          | ≡ Accès rapide                 | 0<br>7           |               |                  |                      | 89 💽                                                           |
|-------------------------------------------------------------|--------------------------------|------------------|---------------|------------------|----------------------|----------------------------------------------------------------|
| ×tivo<br>☐ Scolarité<br>☆ Pédagogie                         | SPORTS   MES SPORT             | IS FAVORIS       |               |                  |                      | Sports / Mes sports favori<br>Ajourer une information sportive |
| 歪 Formation                                                 | Afficher 10 entrées            | 1. Sport         | 11 Poste      | Catégorie        | Niveau               | Rechercher:                                                    |
| <ul> <li>Insertion</li> <li>Outile collaboratife</li> </ul> | Individuel<br>Jeux de l'esprit | 3UD0<br>Scrabble | milieu<br>N/A | Senior<br>Junior | Debutant<br>Débutant | • / •                                                          |
| Mutuelle de santé                                           | Affichage de 1 à 2 sur 2       | entrées          |               |                  |                      | Précédente 1 Suivante                                          |
| Divers     Annonces     Mes sports favoris                  |                                |                  |               |                  | Richterer            |                                                                |

8. Les détails des sports sélectionnés sont affichés de la manière suivante :

| UM                                                           | 1          | Accès rapide -                                              |                    |      |                                        |                  | 8      | •                      |
|--------------------------------------------------------------|------------|-------------------------------------------------------------|--------------------|------|----------------------------------------|------------------|--------|------------------------|
| Electrica<br>Scolarité<br>Pédagogie<br>Formation<br>M Outils | •          | SPORTS   DETAILS SPOR<br>Type<br>3000<br>Niveau<br>Debutant | π                  |      | Sport<br>Individual<br>Poste<br>milieu |                  |        | Sports / details sport |
| <ul> <li>Insertion</li> <li>Outils collaboration</li> </ul>  | vabifs     | Catégorie<br>Senior                                         |                    |      |                                        |                  |        |                        |
| Divers                                                       | vante<br>v | Afficher to entrées                                         |                    |      |                                        |                  | Rechen | Apouter une complétion |
| Mas sports favo                                              | vis        | Compétition<br>TESTE2                                       | 1. Rubrique<br>yes | 2023 | Distinction office                     | Lieu keur massar | Rang   | 1. Actions 1.          |

#### V. Ajouter une nouvelle compétition

1. Cliquer sur le bouton intitulé « **Ajouter une compétition** » situé en bas des détails, afin d'ajouter une nouvelle compétition à ce sport ;

| <b>W</b> M                     | Acoès rapide -                                            |             |                 |                                        |                        |      | 8: (2)                  |
|--------------------------------|-----------------------------------------------------------|-------------|-----------------|----------------------------------------|------------------------|------|-------------------------|
| HDN2                           | SPORTS   DETAILS SPOR                                     | т           |                 |                                        |                        |      | Sports / details sport  |
|                                | Type<br>Subb<br>Niveau<br>Oelotant<br>Catégorie<br>Serior |             |                 | Sport<br>Individual<br>Poste<br>miliau | C.                     |      |                         |
| Mutuelle de santé              |                                                           |             |                 |                                        |                        |      | Ajouter une compétition |
| Annonces<br>Mes sports favoris | Afficher to entries.<br>Competition<br>TESTE2             | 1. Rubrique | 1 Année<br>2023 | 1. Distinction                         | 12 Lieu<br>Ieur massar | Rech | Actions 1.              |

| Compétition            | ×             |
|------------------------|---------------|
| Nom de la compétition* | Année*        |
| Rubrique *             | Distinction * |
| Lieu *                 | Rang *        |
| ENREGISTRER            |               |

2. Remplir le formulaire, les champs marqués par le signe \* sont obligatoires ;

3. Cliquer sur le bouton « **Enregistrer** » du formulaire d'ajout ci-dessus pour confirmer l'ajout de la nouvelle compétition ;

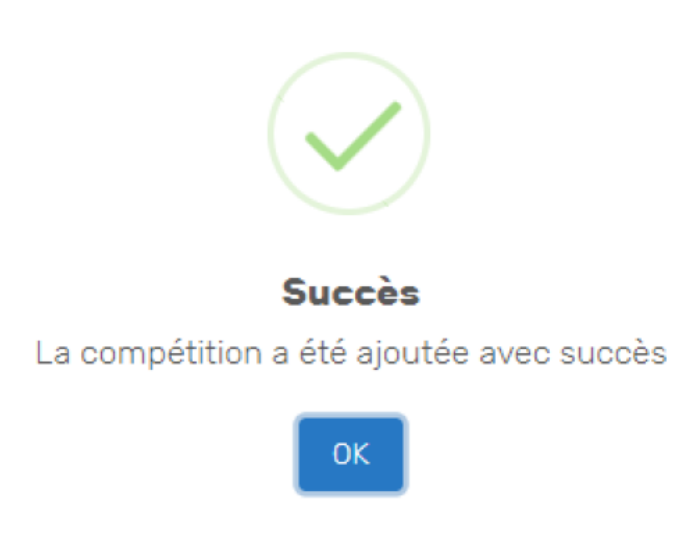

4. Cliquer sur l'icône « **Modifier** » pour apporter des modifications sur une compétition ;

| 8 | Insertion * |                       |             |          |               |         |        | Ajouter une co | mpétition |
|---|-------------|-----------------------|-------------|----------|---------------|---------|--------|----------------|-----------|
| 8 |             | Afficher to entroled  | 1. Rubrique | 1. Année | . Distinction | t) Lieu | . Rang | Rechercher     |           |
|   | Divers *    | vitesse               | toumoi      | 2018     | test          | dakar   | 12     | • 🕑            |           |
|   |             | Affichage de 18 1 sur | lentrées    |          |               |         |        | Precédente 1   |           |

5. Cliquer sur le bouton « **Enregistrer** » pour confirmer les modifications

| Nom de la compétition | Année       |  |
|-----------------------|-------------|--|
| vitesse               | 2018        |  |
| Rubrique              | Distinction |  |
| tournoi               | test        |  |
| Lieu                  | Rang        |  |
| dakar                 | 12          |  |

6. Cliquer sur l'icône « Corbeille » pour supprimer une compétition

| 8 | Insertion         |   |                                 |         |          |       |             |       |      |            | Apouter une or | mpittion |
|---|-------------------|---|---------------------------------|---------|----------|-------|-------------|-------|------|------------|----------------|----------|
| 8 | Mutuelle de santé |   | Afforer o eroses<br>Competition | 7.      | Rubrique | Année | Distinction | Lieu  | Rang | Rechercher | Actions        |          |
| 8 | Divers ·          | • | vtesse                          |         | tournal  | 2018  | test        | Cakar | 12   |            | •              |          |
|   |                   |   | Affichage de 1à 1 sur 1         | entrées |          |       |             |       |      |            | 1              |          |

7. Cliquer sur le bouton «  ${\bf Oui}$  » pour confirmer la suppression ou sur «  ${\bf Non}$  » pour l'annuler

| Confirmation                                          |     | ×   |
|-------------------------------------------------------|-----|-----|
| Êtes-vous sûr de vouloir supprimer cette competition? |     |     |
|                                                       | Oui | Non |

### VI. Comment se déconnecter de la plateforme ?

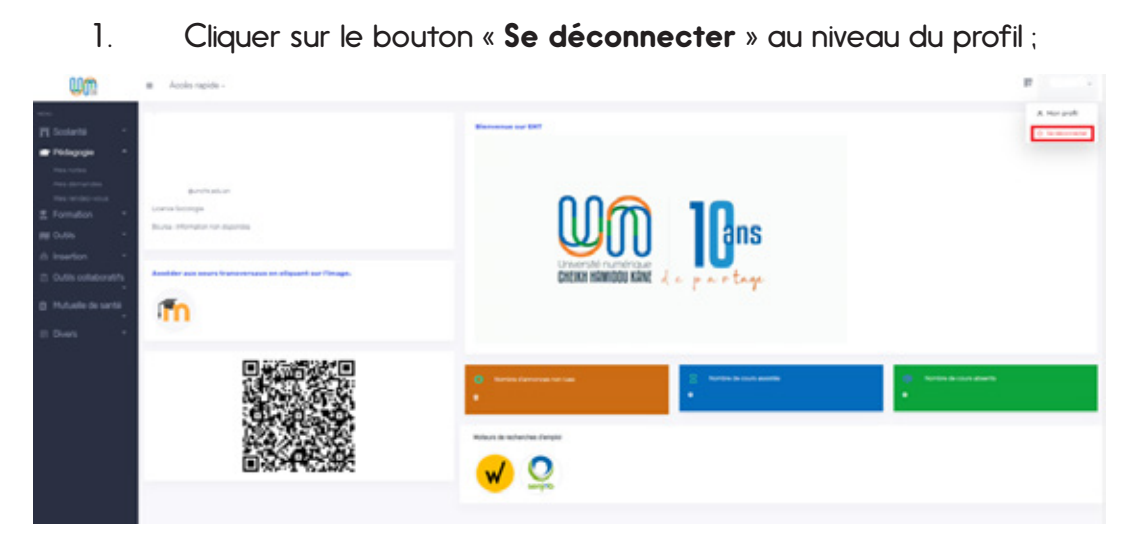

2. Une fois la déconnexion réussie, l'étudiant est redirigé vers la page ci-dessous ;

|                               | G Déconnexion réussie                                                                                                    |  |
|-------------------------------|----------------------------------------------------------------------------------------------------|--|
| Jr                            | Vous vous êtes déconnecté(e) du Service Central d'Authentification. Merci et<br>à bientôt.<br>Pour des raisons de sécurité veuillez fermer votre navioateur. |  |
| ersité numéri<br>KH HAMIDOU I |                                                                                                    |  |
|                               |                                                                                                    |  |
|                               |                                                                                                    |  |
|                               |                                                                                                    |  |

## VII. Comment récupérer son mot de passe oublié ?

1. Cliquer sur le lien « **Mot de passe oublié ?** » depuis la page de connexion (voir image ci-après) ;

| ແພ                                          | SERVICE CENTRAL                                                    |    |
|---------------------------------------------|--------------------------------------------------------------------|----|
| Université numérique<br>CHEIKH HAMIDOU KANE | D'AUTHENTIFICATION<br>presson.norm@sunchil.onlu.sn<br>Mot de passe | di |
|                                             | Se Connecter Met de passe sublie?                                  |    |

2. Remplir le formulaire en précisant le type d'utilisateur « Étudiant » et son « email institutionnel », puis cliquer sur le bouton « Valider » ;

|                       | ISUS         |
|-----------------------|--------------|
| Réinitialisation de m | not de passe |
|                       |              |
| Étudiant              | ~            |
| S @unchk.edu.sn       |              |
| A Malidae             |              |

3. Un lien de réinitialisation est envoyé à l'adresse e-mail fournie ;

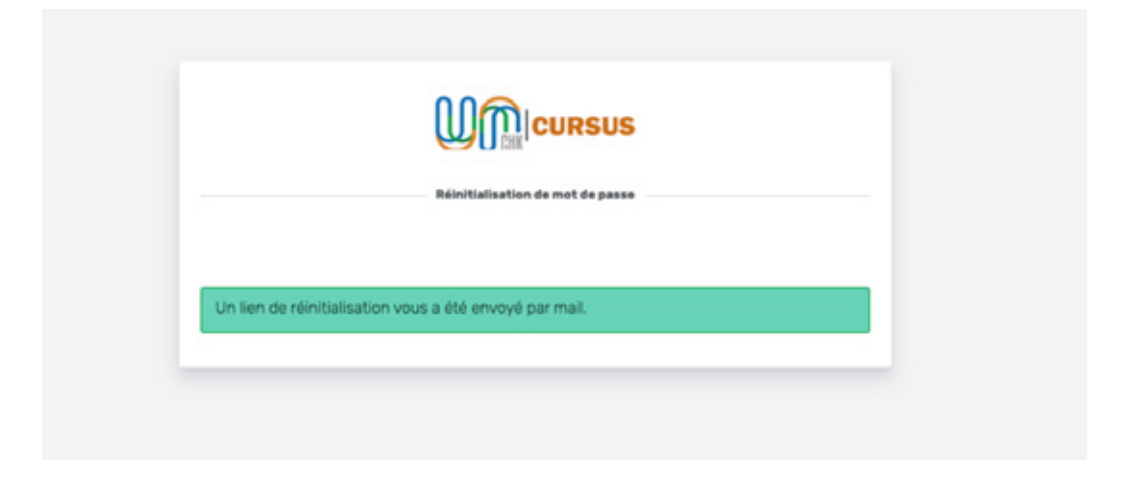

4. Se connecter à sa messagerie ;

| ≡    | M Gmail              | Q. Rechercher dans les messages | 32                                   | 1              | Actif ~     | 0       | ۲      |        |
|------|----------------------|---------------------------------|--------------------------------------|----------------|-------------|---------|--------|--------|
| Mail | 🖉 Nouveau message    |                                 | estatulation de most de monte de     | Prili Maliana  |             |         | 1-50 s | iur 11 |
|      | Boite de réception 1 |                                 | Meinitialisation de mot de passe - H | Reinitialisati | on de mot d | e passe | Bonjou | f      |

5. Cliquer sur le lien de réinitialisation reçu ;

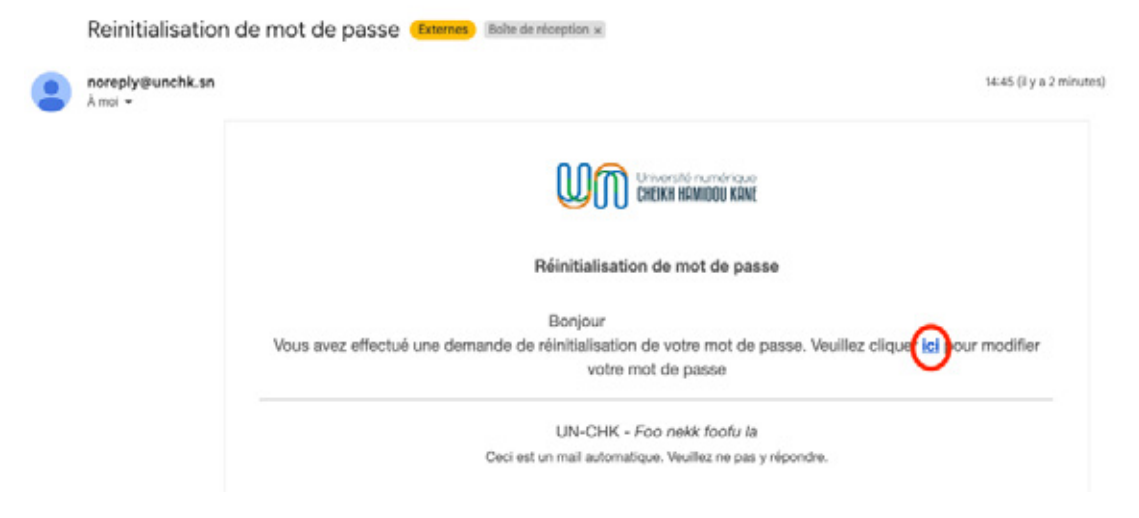

| Reinitialisation de mot de passe |
|----------------------------------|
| Q,                               |
| a,                               |
| 🛆 Reinitialiser                  |

6. Choisir et confirmer un nouveau mot de passe, puis cliquer sur « **Réinitialiser** » ;

7. Un message indiquant le succès de la modification du mot de passe s'affiche, et l'étudiant est redirigé vers la page de connexion ci-dessous.

Bravo votre mot de passe a été modifié avec succès.

**Pour toute information supplémentaire**, veuillez envoyer un mail au service support de la DITSI à l'adresse *support@unchk.edu.sn* 

 Cité du savoir - Diamniadio Ouest Foire, Immeuble Ousmane DIOP +221 30 108 41 53
 BP 15126 Dakar - Fann
 www.unchk.sn

f o y in Poo nekk foofu la